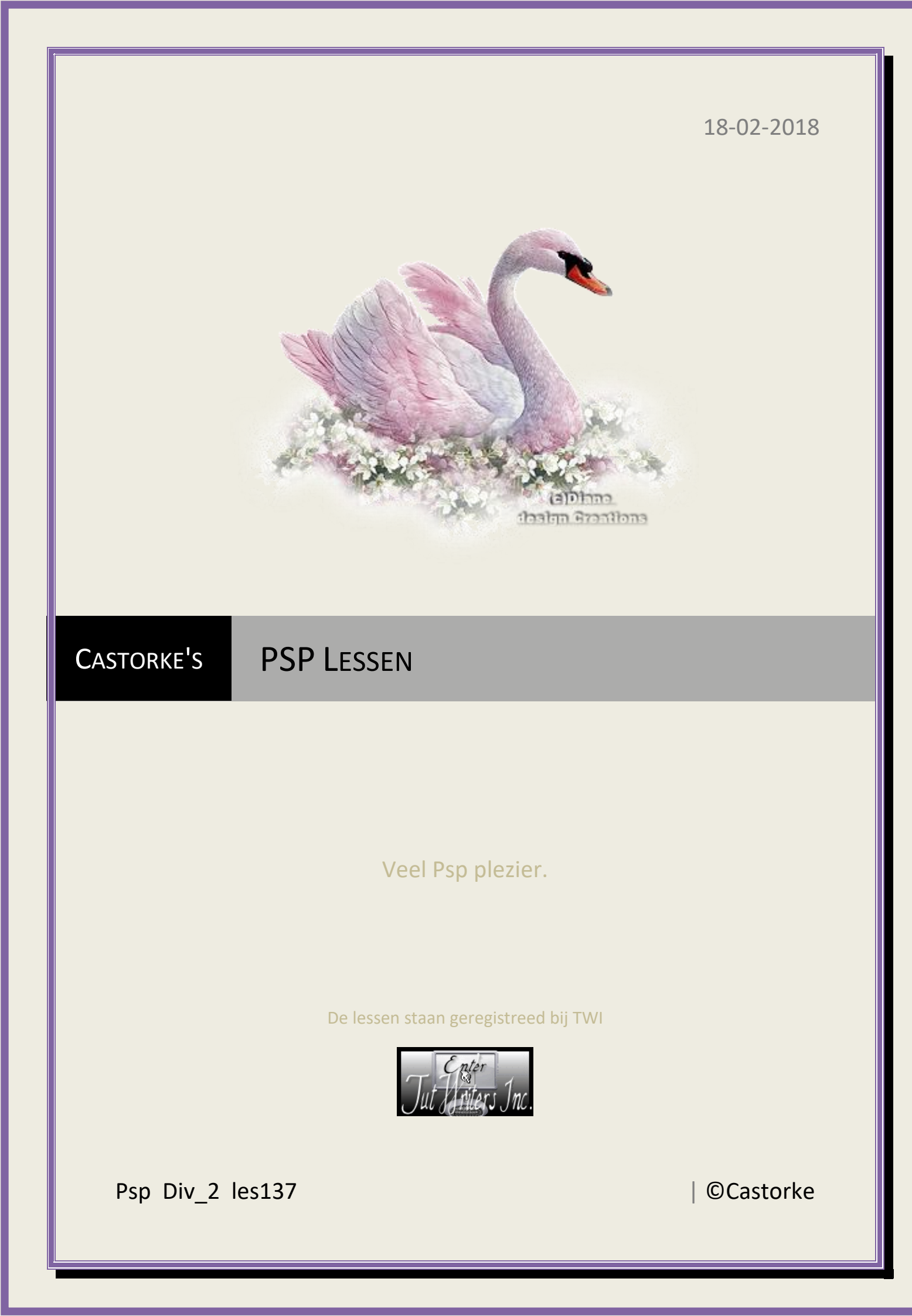

### 18/02/2018

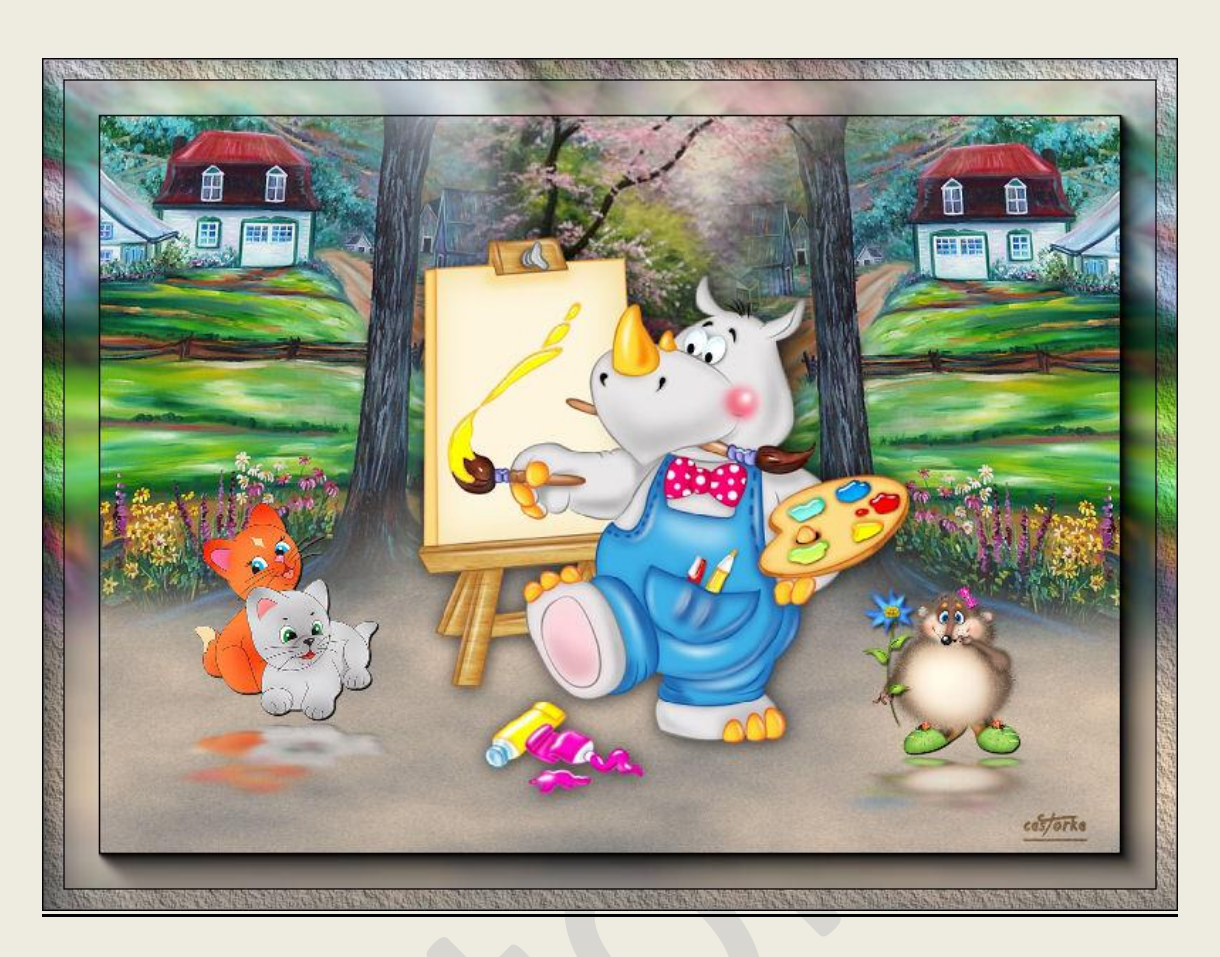

# PSP - Les 137

Is door mezelf gemaakt met psp9 kan best met een ander PSP programma gemaakt worden. Iedere gelijkenis berust op louter toeval.

## Materiaal:

Tube van: Castorke, Nnly-Rosepassion, LizzyTisch en gedeeld in groepen.

Credits vind je <u>hier</u>. Met dank aan de tubeuses. Respecteer hun werk aub! Zonder hen was deze les niet tot stand gekomen.

# <u>Materiaal</u>

Filters:

Mura's Meister/ Clouds, AAA-Frames/ Foto Frame..... en Texture Frames....

1. Open nieuw bestand 800 x 600 px

http://www.castorke.be/tutorial/div\_2/tutorial\_diversen\_9.html

Pagina 2 van 4

### ©Castorke

- 2. Kleuren: VG\_kleur: #b1c9db AG\_kleur: #ffffff
- 3. Effecten/ Insteekfilters/ Mura's Meister/ Clouds stand. instel.
- 4. Open castorke\_les137\_zand.
- 5. Verplaats onderaan de rand vn je werk.
- 6. Open les137\_huis\_mix.
- 7. Kopieer en plak als nieuwe laag op je werk.
- 8. Verplaats naar boven maar niet helemaal er moet nog een rand van 40 pixels af.
- 9. Lagen samenvoegen/ Zichtbare lagen samenvoegen.
- 10. Effecten/ insteekfilters/ AAA-Frames/ Foto frame.... width 40
- 11. Effecten/ insteekfilters/ AAA-Frames/ Texture frame.... width 15
- 12. Open 10012.
- 13. Kopieer en plak als nieuwe laag op je werk.
- 14. Zet op zijn plaats.
- 15. Slagschaduw 15, 15, 40, 20 kleur zwart.
- 16. Open 0\_506e3\_500a0a90\_L
- 17. Kopieer en plak als nieuwe laag op je werk.
- Afbeelding/ Formaat wijzigen 50%
  Formaat van alle lagen wijzigen NIET aanvinken.
- 19. Slagschaduw 1, 1, 100, 0 kleur zwart.
- 20. Effecten/ insteekfilters/ Aliën Skin/ Eye Candy5/ Impact/ Perspective Shadow/ Refect in Front. std. instellingen.
- 21. Open Funny Fun
- 22. Kopieer en plak als nieuwe laag op je werk.
- 23. Afbeelding/ Formaat wijzigen 2 x 50% Formaat van alle lagen wijzigen NIET aanvinken.
- 24. Slagschaduw 1, 1, 100, 0 kleur zwart.
- 25. Effecten/ insteekfilters/ Aliën Skin/ Eye Candy5/ Impact/ Perspective Shadow/ Refect in Front. std. instellingen.
- 26. Plaats je naam of watermerk.
- 27. Opslaan als .jpg

Zo dat was het ik hoop dat je er van genoten hebt.

Ben benieuwd naar je werk. Stuur het me in originele grootte.

Plaats ik het bij de andere werkjes. Hier

Vermeld wel je naam, het lesnummer, titel. Succes !

Vraagjes mag je me altijd <u>mailen....</u>

### ©Castorke

Het is verboden deze les geheel of gedeeltelijk te kopiëren.

De lessen staan geregistreed bij TWI

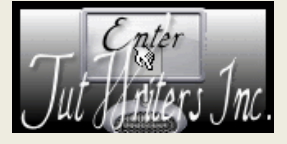

······